Technical Note 013 Getting started con Sentinel System Manager

Rev. 1 12/08/2020

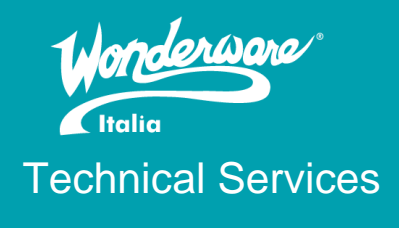

# Contents

| Introduzione    | 2 |
|-----------------|---|
| Versioni        | 2 |
| Cosa è Sentinel | 2 |
| Componenti      | 2 |
| Prerequisiti    | 3 |
| Installazione   | 3 |
| Configurazione  |   |
| Referenze       |   |
|                 |   |

### Introduzione

Questa TN vuole essere una mini guida per il prodotto Wonderware Sentinel System Manager e illustrare cosa è, quali sono i suoi componenti e come installarlo correttamente.

# Versioni

Quanto descritto in questa TN si applica a tutte le versioni rilasciate del prodotto.

# Cosa è Sentinel

Sentinel è un'applicazione che monitora e gestisce le performance e la disponibilità di tutto il sistema Wonderware, incluso il software, le applicazioni, il relativo hardware e l'infrastruttura di rete. Sentinel rileva messaggi di log e indica problemi/errori/trend sulle performance di sistema generando allarmi quando questi parametri eccedono dal loro set point notificando al team di supporto (interno, il System Integrator o il Supporto Tecnico Wonderware) il problema in modo tale che possa reagire di conseguenza ed evitare interruzioni di produzione o fermi.

Sentinel è rilasciato come applicazione standalone (Standalone Sentinel) per monitorare installati da System Platform 2014 R2 a System Platform 2017 Update 2 oppure come applicazione integrata (Integrated Sentinel), ovvero il software viene installato con la System Platform, dalla versione 2017 Update 3 in poi.

Può lavorare in Basic mode (non licenziato), cioè Sentinel monitora in modalità full una sola macchina del sistema, o in Full mode (licenziato), cioè Sentinel monitora in modalità full tutte le macchine del sistema. Entrambe le versioni del software, quindi sia la Standalone che la Integrated, utilizzano il licenziamento basate sulle licenze .xml, ovvero la modalità di licenziamento dei software Wonderware introdotta con il rilascio di System Platform 2017, e per questo motivo devono essere installati l'AVEVA License Server e l'AVEVA License Manager per far sì che Sentinel acquisisca la licenza.

## Componenti

Sentinel è composto da:

- Sentinel Manager: è il componente che riceve e processa tutte le informazioni e le condizioni che arrivano dalle macchine monitorate, manda le email di notifica e salva le informazioni in un database locale. Permette inoltre di connettersi ad un'interfaccia web based per:
  - Configurare Sentinel
  - Vedere le macchine monitorate
  - Gestire le regole di monitoraggio
  - o Controllare lo stato di salute delle macchine di sistema
  - Generare report

Si può installare su una delle qualsiasi macchine del sistema e richiede l'installazione di Microsoft SQL Server in locale. Per impianti di piccole dimensioni si consiglia di installare il Sentinel Manager sulla macchina che funge da Galaxy Repository. Per impianti di grosse dimensioni è consigliabile installare il Sentinel Manager su un server dedicato con un database Microsoft SQL dedicato.

- Sentinel Agent Install Manager: è il componente che gestisce l'installazione del Sentinel Agent e gestisce i comandi inviati all'Agent via Manager. Può essere installato sulla stessa macchina dove è installato il Sentinel Manager così come su ogni macchina che deve essere monitorata.
- Sentinel Agent: gestisce la lista di regole definite dall'utente, gestisce il monitoraggio della macchina per rilevare gli errori e comunica in modo sicuro con il Sentinel Manager per riportare tali condizioni.

• Può essere installato sulla stessa macchina dove è installato il Sentinel Manager così come su ogni macchina che deve essere monitorata.

## Prerequisiti

Per l'installazione del Sentinel System Manager devono essere rispettati i seguenti prerequisiti.

### Requisiti hardware

| Grandezza         | Livello      | Core | RAM   | HDD    |
|-------------------|--------------|------|-------|--------|
| Sistemi Piccoli   | Minimo       | 4    | 2 GB  | 300 GB |
| (1-20 macchine)   | Raccomandato | 6    | 4 GB  | 400 GB |
| Sistemi Medi (21- | Minimo       | 6    | 8 GB  | 400 GB |
| 50 macchine)      | Raccomandato | 12   | 12 GB | 600 GB |
| Sistemi Grandi    | Minimo       | 12   | 16 GB | 800 GB |
| (50+ macchine)    | Raccomandato | 16   | 24 GB | 1 TB   |

Il software richiede che l'utente che lo installa sia amministratore della macchina con privilegi di sysadmin in SQL Server.

#### Requisiti software

- Sistemi operativi: Windows Server (dal 2012 in poi)
- .NET Framework 4.7.2 (incluso con l'installazione. Richiede un riavvio della macchina)
- Microsoft SQL Server Reporting Services
- Microsoft SQL Server installato con la mixed mode authentication

| Grandezza                                  | Versione SQL Server                                                                                                    |
|--------------------------------------------|----------------------------------------------------------------------------------------------------|
| Sistemi Piccoli<br>(1-20 macchine)         | <ul> <li>Microsoft SQL Server Express 2014 32-bit (inclusa con l'installazione<br/>Standalone del Sentinel)</li> <li>Microsoft SQL Server Express 2017 64-bit (inclusa con l'installazione<br/>Integrated del Sentinel)</li> <li>Qualsiasi versione full di Microsoft SQL Server dalla versione 2008 R2<br/>in poi</li> </ul> |
| Sistemi Medi o<br>Grandi (20+<br>macchine) | Qualsiasi versione full di Microsoft SQL Server dalla versione 2008 R2 in poi                                                                                                    |

#### Macchine monitorate

- Sistemi operativi: Windows (da 7 SP1 in poi)
- .NET Framework 4.7.2 (incluso con l'installazione. Richiede un riavvio della macchina)

## Installazione di Sentinel Standalone

Sentinel viene installato contestualmente alla System Platform (dalla versione 2017 Update 3 in poi) ma, come detto, è possibile installarlo in modalità Standalone. Cliccando <u>qui</u> si può scaricare l'ultima versione rilasciata del software.

Per abilitare il tasto di Download si deve cliccare prima su Read Me.

You must review the readme file before downloading this product. click Read Me button then the Download button.

| Download | Read Me | Digital Exchange |
|----------|---------|------------------|
|          |         |                  |

No other versions available

Scaricato l'ISO del Sentinel controlliamo che non sia stato bloccato dal sistema operativo. Per fare ciò basta cliccare sul file appena scaricato con il tasto destro -> proprietà -> annulla blocco.

| 😬 SentinelSta | ndalone_1.1SP2.iso Properties                                                            | × |
|---------------|------------------------------------------------------------------------------------------|---|
| General Secu  | rity Details Previous Versions                                                           |   |
|               | SentinelStandalone_1.1SP2.iso                                                            |   |
| Type of file: | iso Archive (.iso)                                                                       |   |
| Opens with:   | Tz 7-Zip File Manager Change                                                             |   |
| Location:     | C:\Users\francesco.pastore\Downloads                                                     |   |
| Size:         | 1.42 GB (1.532.889.088 bytes)                                                            |   |
| Size on disk: | 1,42 GB (1.532.891.136 bytes)                                                            |   |
| Created:      | Tuesday, 19 May 2020, 10:32:23                                                           |   |
| Modified:     | Tuesday, 19 May 2020, 10:35:16                                                           |   |
| Accessed:     | Today, 19 May 2020, 8 minutes ago                                                        |   |
| Attributes:   | Read-only Hidden Advanced                                                                |   |
| Security:     | This file came from another computer and might be blocked to help protect this computer. |   |
|               | OK Cancel Apply                                                                          |   |

A questo punto creiamo un utente sul pc dove deve essere installato Sentinel. Esso sarà denominato SASA (Sentinel Admin Service Account) con password in modo tale che rispetti i criteri di sicurezza impostati sulla macchina, deselezionando l'opzione "User must change password at next logon" e selezionando le opzioni "User cannot change password" e "Password never expires".

| New User       |                                | ?    | X |
|----------------|--------------------------------|------|---|
| User name:     | SASA                           |      |   |
| Full name:     |                                |      |   |
| Description:   | Sentinel Admin Service Account |      |   |
|                |                                |      | _ |
| Password:      | ••••                           |      |   |
| Confirm passwo | rd:                            |      |   |
| User must cl   | hange password at next logon   |      |   |
| User cannot    | change password                |      |   |
| Password ne    | ever expires                   |      |   |
| Account is d   | lisabled                       |      |   |
|                | N                              |      |   |
| Help           | Create                         | Clos | e |

Inseriamo l'utente SASA appena creato nel gruppo Administrators.

|                                                       | roperties                   |                                                                                                    |                                                    | ?                                          | ×                              |
|-------------------------------------------------------|-----------------------------|----------------------------------------------------------------------------------------------------|----------------------------------------------------|--------------------------------------------|--------------------------------|
| General                                               |                             |                                                                                                    |                                                    |                                            |                                |
| Admir                                                 | nistrators                  |                                                                                                    |                                                    |                                            |                                |
| Description:                                          | Administrate<br>to the comp | ors have comp<br>outer/domain                                                                          | elete and unrestri                                 | icted acc                                  | ess                            |
| Members:                                              |                             |                                                                                                    |                                                    |                                            |                                |
| & NT SERV                                             | CE\aaPim (S-1               | 5 00 07041E                                                                                            |                                                    |                                            |                                |
| 8 NT SERVI<br>8 NT SERVI<br>SASA                      | ICE\InTouchDa               | -5-80-378415.<br>ataService (S-<br>'eb (S-1-5-80-'                                                     | 2332-365793967<br>1-5-80-2732623<br>1228202064-261 | 75-13002<br>129-2310<br>5381472            | 10<br>38<br>-38                |
| & NT SERVI<br>& NT SERVI<br><sup></sup> SASA →        | ICE\InTouchDa               | -3-80-378415.<br>ataService (S-<br>'eb (S-1-5-80-'                                                     | 2332-365/9336/<br>1-5-80-2732623<br>228202064-261  | 75-13002<br>129-2310<br>5381472            | 10<br>38<br>-38                |
| 8 NT SERVI<br>NT SERVI<br>MT SERVI<br>MT SERVI<br>Add | CE\InTouchDa<br>CE\InTouchW | -3-80-378415<br>ata Service (S-<br>eb (S-1-5-80-<br>eb (S-1-5-80-<br>changes<br>are not e<br>user logs | to a user's group<br>fective until the<br>on.      | 75-13002<br>129-2310<br>5381472<br>5381472 | 10<br>38<br>-38<br>ship<br>the |

Riavviamo la macchina ed entriamo con l'utente SASA appena creato.

Dopo esserci autenticati con il nuovo utente, apriamo SQL Server Management Studio e impostiamo l'utente SASA come sysadmin.

| 🚦 Login Properties - WINSRV2                         | 2016\SASA                                                                                                    | _  |      | ×   |
|------------------------------------------------------|----------------------------------------------------------------------------------------------------|----|------|-----|
| Select a page                                        | Script 👻 💽 Help                                                                                                    |    |      |     |
| Server Roles<br>User Mapping<br>Securables<br>Status | Server role is used to grant server-wide security privileges to a user.                                                                 |    |      |     |
|                                                      | Server roles:<br>bulkadmin<br>dbcreator<br>diskadmin<br>processadmin<br>public<br>securityadmin<br>serveradmin<br>setupadmin<br>ysadmin |    |      |     |
| Connection                                           |                                                                                                    |    |      |     |
| Server:<br>WINSRV2016                                |                                                                                                    |    |      |     |
| Connection:<br>WINSRV2016\SASA                       |                                                                                                    |    |      |     |
| Progress                                             |                                                                                                    |    |      |     |
| Ready                                                |                                                                                                    |    |      |     |
|                                                      | [                                                                                                    | ОК | Canc | el: |

Chiudiamo SQL Server Management Studio e riavviamo il servizio MSSQLSERVER.

| 🙀 Task Manager                                                                                                    |         |                                     |         |     | -         |         | ×   |   |
|----------------------------------------------------------------------------------------------------|---------|-------------------------------------|---------|-----|-----------|---------|-----|---|
| File Options View                                                                                                    |         |                                     |         |     |           |         |     |   |
| Processes Performance Users                                                                                                    | Details | Services                            |         |     |           |         |     |   |
| Name                                                                                                    | PID     | Description                         | Status  | Gro | up        |         |     | ^ |
| 🔍 MapsBroker                                                                                                    |         | Downloaded Maps Manager             | Stopped | Net | workServi | ce      |     |   |
| MBTCP                                                                                                    |         | MBTCP                               | Stopped |     |           |         |     |   |
| 🎑 MozillaMaintenance                                                                                                    |         | Mozilla Maintenance Service         | Stopped |     |           |         |     |   |
| 🔍 MpsSvc                                                                                                    | 336     | Windows Firewall                    | Running | Loc | alService | ۱       |     |   |
| SMSDTC                                                                                                    | 5284    | Distributed Transaction Coordinator | Running |     |           |         |     |   |
| Siscsi                                                                                                    |         | Microsoft iSCSI Initiator Service   | Stopped | net | svcs      |         |     |   |
| 🍓 msiserver                                                                                                    |         | Windows Installer                   | Stopped |     |           |         |     |   |
| MSSQLSERVER                                                                                                    | 10696   | SQL Server (MSSQLSERVER)            | Running |     |           |         |     |   |
| 🔍 NcaSvc                                                                                                    |         | Network Connectivity Assistant      | Stopped | N   | Start     |         |     |   |
| Service Not Service                                                                                                    | 956     | Network Connection Broker           | Running | Lc  | Stop      |         |     |   |
| 🔍 Netlogon                                                                                                    |         | Netlogon                            | Stopped |     | Resta     | art     |     |   |
| 🔍 Netman                                                                                                    |         | Network Connections                 | Stopped | Lc  | One       | Senii   | cec |   |
| 🔍 netprofm                                                                                                    | 720     | Network List Service                | Running | Lc  | oper      | 1 Servi | LES |   |
| SetupSvc                                                                                                    |         | Network Setup Service               | Stopped | ne  | Sear      | ch onli | ne  |   |
| NetTcpPortSharing                                                                                                    | 2204    | Net.Tcp Port Sharing Service        | Running |     | Go to     | o detai | ls  |   |
| Signature And Antonio Contraction and Antonio Contraction and Antonio Contractiona antonio Contractiona antonio Contractio Contractiona antonio | 964     | Microsoft Passport Container        | Running | Loc | alService | ۱       |     |   |
| S NgcSvc                                                                                                    | 956     | Microsoft Passport                  | Running | Loc | alSystemi | V       |     |   |
| S NIaSvc                                                                                                    | 1072    | Network Location Awareness          | Running | Net | workServi | ce      |     |   |
| S NmxSvc                                                                                                    | 6252    | NmxSvc                              | Running |     |           |         |     |   |
| 🔍 nsi                                                                                                    | 720     | Network Store Interface Service     | Running | Loc | alService |         |     |   |
|                                                                                                    |         | OMRONFINS                           | Stopped |     |           |         |     | ~ |
| 🔗 Fewer details   🍓 Open S                                                                                                    | ervices |                                     |         |     |           |         |     |   |

A questo punto avviamo l'installazione di Sentinel con l'opzione Run as Administrator.

| <mark> </mark>   🖉 📘 🖵                                                           | A                        | pplication Tools Sentinel-ST  | D-1.1SP2_192   | 68.1        |           |              |                    |                  |     | -                    |           | ×   |
|----------------------------------------------------------------------------------|--------------------------|-------------------------------|----------------|-------------|-----------|--------------|--------------------|------------------|-----|----------------------|-----------|-----|
| File Home Sh                                                                     | are View                 | Manage                        |                |             |           |              |                    |                  |     |                      |           | ^ 🕐 |
| Pin to Quick Copy Past                                                           | Cut<br>Copy path         | Move Copy Delete              | Rename N       | Pew<br>Easy | item 👻    | Properties   | ∎E Open ▼<br>Defit | Select all       |     |                      |           |     |
| access                                                                           | Paste shorte             | ut to v to v v                | fo             | lder        |           | -            |                    | Invert selection |     |                      |           |     |
| Clipboa                                                                          | rd                       | Organize                      |                | New         |           | Op           | en                 | Select           |     |                      |           |     |
| $\leftrightarrow$ $\rightarrow$ $\checkmark$ $\checkmark$ $\square$ $\checkmark$ | This PC → DVD D          | rive (E:) 20191015_0500 > Sen | ntinelStandalo | ne_1.1SP2 > | Sentinel- | STD-1.1SP2_1 | 9268.1 >           |                  | 5 V | Search Sentinel-STD- | 1.1SP2_1. | P   |
| 🖊 Downloads  🖈                                                                   | <ul> <li>Name</li> </ul> | ^                             | Date m         | odified     | Туре      |              | Size               |                  |     |                      |           |     |
| 🚆 Documents 🖈                                                                    | InstallFile              | es                            | 10/16/         | 2019 11:43  | File fol  | der          |                    |                  |     |                      |           |     |
| 📰 Pictures 🛛 🖈                                                                   | InstallIT                | ĸ                             | 10/16/         | 2019 11:42  | File fol  | der          |                    |                  |     |                      |           |     |
| 1033                                                                             | 谩 Setup.ex               | e                             | 9/24/2         | 019 2:21 AM | Applica   | ition        | 1,840              | KB               |     |                      |           |     |
| InTouch                                                                          |                          | Open                          |                |             |           |              |                    |                  |     |                      |           |     |
| pierotti                                                                         | •                        | Run as administrator          |                |             |           |              |                    |                  |     |                      |           |     |
| rebeccato                                                                        |                          | Troubleshoot compatibility    |                |             |           |              |                    |                  |     |                      |           |     |
| This DC                                                                          |                          | Edit with Notepad++           |                |             |           |              |                    |                  |     |                      |           |     |
| Dealstein                                                                        |                          | Scan with Windows Defende     | r              | _           |           |              |                    |                  |     |                      |           |     |
| Desktop                                                                          |                          | Send to                       |                | >           |           |              |                    |                  |     |                      |           |     |
| Documents                                                                        |                          | Сору                          |                |             |           |              |                    |                  |     |                      |           |     |
| Music                                                                            |                          | Create shortcut               |                | -           |           |              |                    |                  |     |                      |           |     |
| Pictures                                                                         |                          | Properties                    |                | -           |           |              |                    |                  |     |                      |           |     |
| Videos                                                                           |                          | ropenes                       |                |             |           |              |                    |                  |     |                      |           |     |
| Local Disk (C:)                                                                  |                          |                               |                |             |           |              |                    |                  |     |                      |           |     |
| DVD Drive (E) 20                                                                 |                          |                               |                |             |           |              |                    |                  |     |                      |           |     |
| SentinelStanda                                                                   |                          |                               |                |             |           |              |                    |                  |     |                      |           |     |
|                                                                                  | ~                        |                               |                |             |           |              |                    |                  |     |                      |           |     |
| 3 items 1 item selecte                                                           | d 1.79 MB                |                               |                |             |           |              |                    |                  |     |                      |           |     |

Selezioniamo tutti i prodotti disponibili e clicchiamo Next

| ase select which features you want to install, and<br>cify the destination folder.                                                                                                    | AV=V                                                                                                    |
|----------------------------------------------------------------------------------------------------|----------------------------------------------------------------------------------------------------|
| The following products and/or components will be installed.                                                                                                    |                                                                                                    |
| <ul> <li>Sentinel System Monitor</li> <li>Sentinel Manager</li> <li>Sentinel Agent Install Manager</li> <li>AVEVA Enterprise Licensing Platform</li> <li>AVEVA Enterprise License Manager</li> <li>AVEVA Enterprise License Server</li> </ul> | Sentinel System Monitor proactively monitors the<br>health of System Platform software products and<br>the machines that host those products, then<br>alerts users when there are existing or<br>developing technical or performance issues. The<br>Sentinel Manager handles processing of alerts<br>and should only be installed on a single machine<br>in a production system. It is recommended that<br>the Sentinel Manager be installed on the same<br>machine as the Galaxy Repository. |
| Destination Folder                                                                                                    | Browne                                                                                                    |

### Accettiamo i termini di licenza e proseguiamo con l'installazione

| Read the followin | ig license agreement                                                                                                    | s(s) carefully.                                                                                                    | -AVE                                                                                                    | V |
|-------------------|----------------------------------------------------------------------------------------------------|----------------------------------------------------------------------------------------------------|----------------------------------------------------------------------------------------------------|---|
| General           | <i>⊮</i> <u>□ </u>                                                                                                    | 8800                                                                                                    |                                                                                                    | - |
|                   | NOTICE: THIS IS A<br>(THE "CUSTOMER")<br>IF YOU CLICK THE "<br>1. YOU AGREE<br>AGREEMENT<br>2. YOU REPRE<br>AGREEMENT<br>3. YOU REPRES<br>THIS AGREEM<br>BOUND BY THIS<br>IF YOU DO NOT AGE | LEGALLY BINDING AGREEMENT BETW<br>AND AVEVA SOFTWARE, LLC ("AVEVA"<br>I ACCEPT" BUTTON:<br>THAT CUSTOMER WILL BE BOUND TO T<br>(THE "AGREEMENT");<br>SENT AND WARRANT THAT YOU HAY<br>ON BEHALF OF CUSTOMER; AND<br>SENT AND WARRANT THAT YOU HAVE<br>MENT. ALTERNATIVELY, BY USING THE<br>HESE TERMS.<br>REE WITH THE TERMS OF THIS AGREEM | EEN THE RECIPIENT OF THE PRODUCTS<br>"). PLEASE READ IT CAREFULLY.<br>THE TERMS OF THIS END USER LICENSE<br>WE AUTHORITY TO ENTER INTO THIS<br>READ AND AGREED TO THE TERMS OF<br>PRODUCTS, CUSTOMER AGREES TO BE | ~ |
|                   | Type text to find                                                                                                    | * + *                                                                                                    |                                                                                                    | Ŧ |
|                   | ✓ I have read and accept                                                                                                    | the terms of the license agreement(s                                                                                                    | )<br>Noree Evi                                                                                                    |   |

| Ready to Install the Application                                                                                                    | AVEVA          |
|----------------------------------------------------------------------------------------------------|----------------|
| Prerequisites and products are now ready to be installed.<br>Press Install to begin the process.                                                                                            |                |
| Sentinel System Monitor<br>Sentinel Manager<br>Sentinel Agent Install Manager<br>AVEVA Enterprise Licensing Platform<br>AVEVA Enterprise License Manager<br>AVEVA Enterprise License Server |                |
| View Install Guide < Back                                                                                                    | Install Cancel |

Sentinel viene installato

# Continuous Monitoring

Sentinel System Monitor continuously monitors your Wonderware applications and system hardware ... 24/7/365.

#### aveva.com

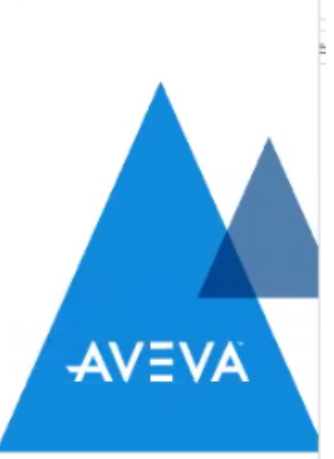

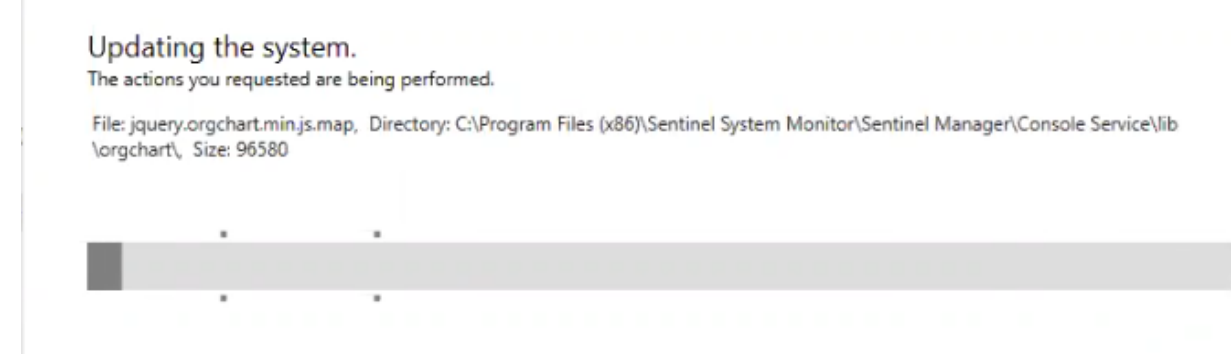

Ad installazione terminata non ci resta che cliccare su Configure per configurare il prodotto

|       | Installation complete<br>require configuratio<br>Configure to continu<br>utility. | Installation completed. Some products<br>require configuration prior to use. Click<br>Configure to continue to the configuration<br>utility. |  |  |
|-------|-----------------------------------------------------------------------------------|----------------------------------------------------------------------------------------------------|--|--|
|       |                                                                                   |                                                                                                    |  |  |
| AVEVA |                                                                                   |                                                                                                    |  |  |
|       |                                                                                   |                                                                                                    |  |  |

### Configurazione

Cliccando sul pulsante Configure inizia la parte di configurazione di Sentinel. Le parti da configurare sono:

- Sentinel Manager: il Sentinel Agent Install Manager (SAIM) specifica il nome o l'indirizzo IP del Sentinel Manager. Questo deve essere configurato su ogni nodo dove il SAIM è installato, cioè su ogni nodo che deve essere monitorato. Di default il campo Sentinel Manager Name visualizza il nome della macchina locale. Se il Sentinel Manager non è installato sulla macchina locale, si modifica questo campo inserendo il nome della macchina dove è installato il Sentinel Manager. Questo permette al Sentinel Agent di comunicare con il Sentinel Manager.
- Email Server: si può configurare il nome del server email e gli account che possono inviare e ricevere le notifiche dal Sentinel Manager. Questo è configurato solamente sul nodo dove è installato il Sentinel Manager, o utilizzando il tool Configurator oppure l'interfaccia web based di Sentinel. Il server email invia le notifiche generate da Sentinel per allertare gli utenti configurati che c'è un problema al sistema che deve essere risolto. Per configurare il server email è necessario che l'utente abbia i privilegi di amministratore SQL Server.

Per configurare il Sentinel Manager:

1. Avviamo il Configurator e scegliamo Sentinel Manager sotto Sentinel System Monitor

| ACor   | nfigurator                                                                                                    |                                                                                                    |                                                                                       | ×                                    |
|--------|----------------------------------------------------------------------------------------------------|----------------------------------------------------------------------------------------------------|---------------------------------------------------------------------------------------|--------------------------------------|
| File H | Help                                                                                                    |                                                                                                    |                                                                                       |                                      |
| - (*)  | Sentinel System Monitor<br>Sentinel Manager<br>Alert Email Server<br>AVEVA Enterprise Licensing Platfo<br>AVEVA Enterprise License S | Sentinel Manager Configuration<br>Specify where Sentinel Manager is ins<br>the textbox.<br>Note: We recommend using a Machi<br>communications. | talled. You can provide a Machine Name or<br>ne Name because IP Address is not suppor | r an IP Address in<br>ted for secure |
|        |                                                                                                    | Sentinel Manager Name                                                                                                    | WWGALAXY                                                                              |                                      |
|        |                                                                                                    |                                                                                                    |                                                                                       |                                      |
|        |                                                                                                    | Advanced                                                                                                    |                                                                                       | Test Connection                      |
|        |                                                                                                    | onfiguration Messages                                                                                                    | 6                                                                                     |                                      |
| <      | Refresh All Mes                                                                                                    | sages                                                                                                    | Configure                                                                             | Close                                |

Di default il campo Sentinel Manager Name è popolato dal nome della macchina preferendo tale opzione all'indirizzo IP. Le porte di default che Sentinel usa sono la 80 (http port) e la 443 (https port) ma, cliccando su Advanced, si può configurare un'altra porta a piacimento.

| Advanced Configu                                                                                                 | ration                                                                                                    |                                                                                                    |                                                                                                    | ×                                                                                     |
|----------------------------------------------------------------------------------------------------|----------------------------------------------------------------------------------------------------|----------------------------------------------------------------------------------------------------|----------------------------------------------------------------------------------------------------|---------------------------------------------------------------------------------------|
| Ports<br>Sentinel Agent<br>When connects<br>Management S<br>the port specifi<br>on the machine<br>You must speci | s communicate<br>ed to a System I<br>erver" plug-in)<br>ed in the "Adva<br>where Sentine<br>fy the same por | with the Sentinel Man<br>Management Server (s<br>communications will b<br>nced" tab of the Syste<br>I Manager is installed.<br>t number on all nodes | ager through TCP/II<br>ee the "Common Pl<br>e encrypted. The pl<br>m Management Se<br>that point to the si | P ports.<br>latform / System<br>ort used will be<br>rver configurator<br>ame Sentinel |
| Manager. Spec<br>plug-in on eac<br>HTTP Port                                                                     | ny the port in tr<br>node.<br>80                                                                            | e Advanced tab of the                                                                                                    | e Sentinei Manager                                                                                         | configurator                                                                          |
| HTTPS Port                                                                                                    | 4430                                                                                                    |                                                                                                    |                                                                                                    |                                                                                       |
|                                                                                                    |                                                                                                    |                                                                                                    | OK<br>N                                                                                                    | Close                                                                                 |

2. Clicchiamo su Test Connection per controllare se tutto funziona

| ie neip                                                                                                    |                                                                                                    |                                                                |    |
|----------------------------------------------------------------------------------------------------|----------------------------------------------------------------------------------------------------|----------------------------------------------------------------|----|
| Sentinel System Monitor     Sentinel Manager     Alert Email Server     AVEVA Enterprise Licensing Platfo     AVEVA Enterprise License S | Sentinel Manager Configuration                                                                                                    |                                                                |    |
|                                                                                                    | Specify where Sentinel Manager is installed. You can provide a Machine Name or an IP Address in the textbox. Note: We recommend using a Machine Name because IP Address is not supported for secure communications. |                                                                |    |
|                                                                                                    |                                                                                                    |                                                                |    |
|                                                                                                    |                                                                                                    |                                                                |    |
|                                                                                                    | Advanced<br>Configuration Messages<br>Connected to Sentinel Manager. 'WW<br>Connected to Sentinel Manager. Test (                                                                                                   | GALAXY"-Version ""1.1.200.19268"'<br>Connection is successful. | 2n |

3. Clicchiamo su Configure per configurare il tutto

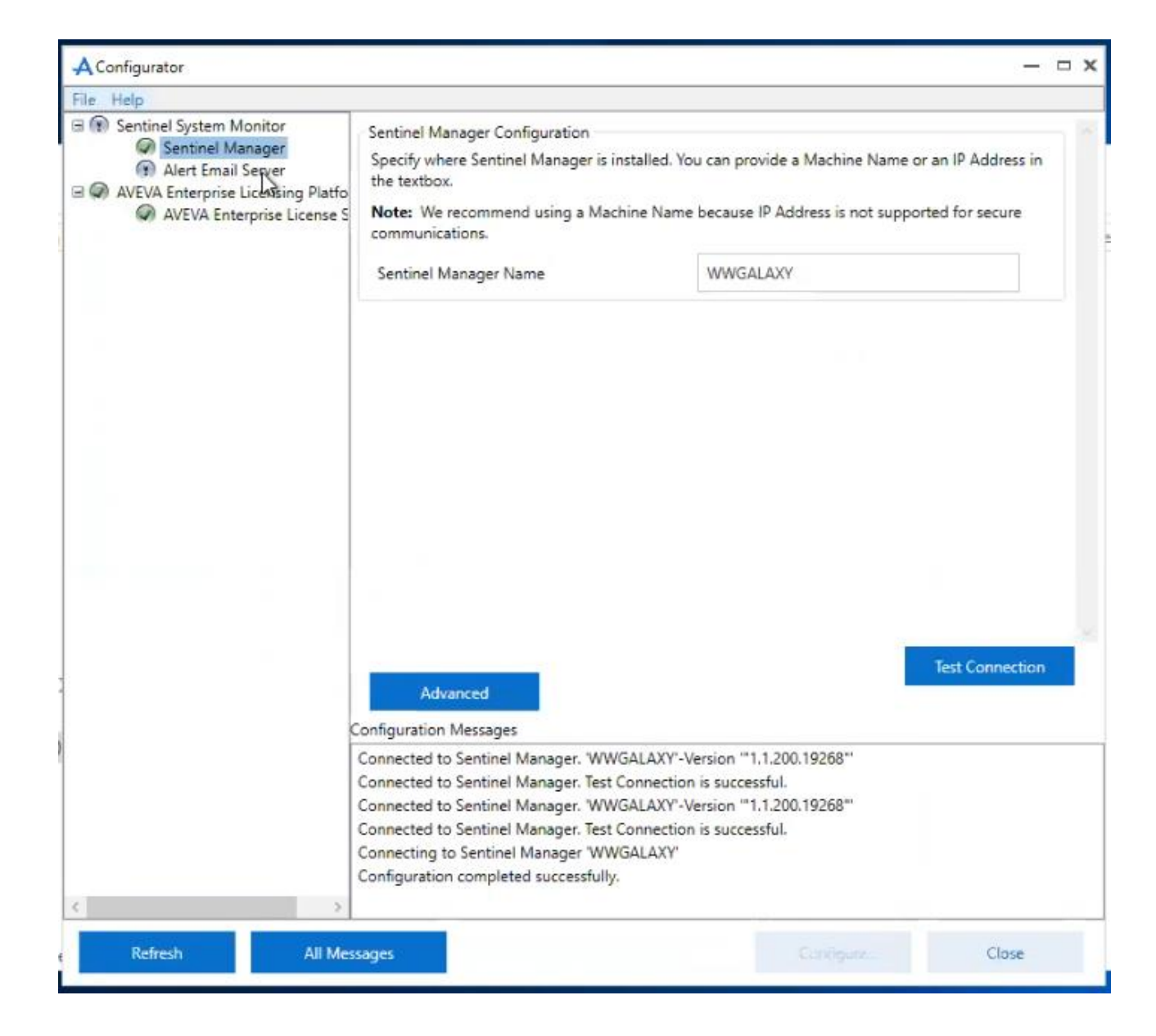

Per configurare il server email (l'utente deve avere i privilegi di amministratore SQL Server):

- 1. Nel Configurator, selezioniamo Alert Email Server sotto Sentinel System Monitor
- 2. Selezioniamo una delle opzioni per poter configurare il server o meno
  - Bisogna selezionare la prima opzione se si vuole configurare il server email in un secondo momento (che può essere fatto o dal Configurator o dall'interfaccia web del Sentinel)
  - b. Bisogna selezionare la seconda opzione, ovvero Enter Email server details now, se si vuole configurare ora il server
- 3. Scegliamo Enter Email server details now
- 4. Nel campo SMTP Server Name or IP, inseriamo il nome o l'indirizzo IP dell'email server usato per le notifiche dal Sentinel
- 5. Nel campo SMTP Server Port, inseriamo la porta usata dall'email server. La porta di default è la 25. Si utilizza la porta 25 se l'SMTP server non ha sicurezza impostata e la porta 465 se l'SMTP server ha la sicurezza impostata.
- 6. Scegliamo Yes o No nel campo SMTP Server Secured per indicare se l'SMTP server è sicuro o meno
- 7. Nel caso si utilizzasse un server SMTP sicuro, si devono inserire Username e Password dell'utente amministratore per accedere al server
- 8. Nel campo From Email ID, inseriamo l'indirizzo email che verrà usato per inviare le notifiche dal Sentinel System Monitor

- 9. Nel campo Default Recipient Email ID, inseriamo gli indirizzi email che riceveranno le email di notifica da parte del Sentinel System Monitor
- 10. Clicchiamo su Configure per configurare tutto e poi su Close per chiudere il Configurator

| AConfigurator                                                                                                    |                                                                                                    | — □ x                                                                                                    |  |  |  |
|----------------------------------------------------------------------------------------------------|----------------------------------------------------------------------------------------------------|----------------------------------------------------------------------------------------------------|--|--|--|
| <u>F</u> ile <u>H</u> elp                                                                                                    |                                                                                                    |                                                                                                    |  |  |  |
| File       Help         Image: AVEVA Enterprise Licensing Platfor         Image: AVEVA Enterprise License S         Image: AVEVA Enterprise License S         Image: AVEVA Enterprise License S         Image: AVEVA Enterprise License S         Image: AVEVA Enterprise License S         Image: AVEVA Enterprise License S         Image: AVEVA Enterprise License S         Image: AVEVA Enterprise License S         Image: Average Average         Image: Average Average         Image: Average     < | Email Server Configuration (O<br>To receive Email alerts from<br>(Simple Mail Transport Proto<br>get these details.<br>You can enter the details, no<br>web interface.<br>Enter Email server details<br>Enter Email server details<br>SMTP Server Name or IP<br>SMTP Server Name or IP<br>SMTP Server <u>P</u> ort<br>SMTP Server <u>S</u> ecured<br><u>F</u> rom Email ID<br><u>D</u> efault Recipient Email ID | iil Server Configuration (Optional)         receive Email alerts from Sentinel System Monitor, we need information abour your SMTP         imple Mail Transport Protocol) Email server. You may need to consult with your Administrator to et these details.         vu can enter the details, now in the form below, or enter them later through the Sentinel Manager eb interface.         • Enter Email server details later, in the Sentinel Manager web interface         • Enter Email server details now         VITP Server Name or IP       EmailServerName or EmailServerIPAddress         VITP Server <u>S</u> ecured       Yes          • Yes        No         rom Email ID       sentinel@myplant.com         efault Recipient Email ID       op1@myplant.com         Enter multiple Email IDs seperated by semicolon(;). |  |  |  |
| <ul> <li>All Mess</li> </ul>                                                                                                    | Note: Enable Force Protoco                                                                                                    | ol Encryption for SQL Server to avoid information disclosure.                                                                                                    |  |  |  |

| AConfigurator                                                                                                    |                                                                                                    |                                                                                                    |           | — — ×                                                       |
|----------------------------------------------------------------------------------------------------|----------------------------------------------------------------------------------------------------|----------------------------------------------------------------------------------------------------|-----------|-------------------------------------------------------------|
| File Help                                                                                                    |                                                                                                    |                                                                                                    |           |                                                             |
| <ul> <li>▲ Configurator</li> <li>File Help</li> <li>AVEVA Enterprise Licensing Platfo</li> <li>AVEVA Enterprise License S</li> <li>Common Platform</li> <li>System Management Serve</li> <li>Historian</li> <li>Server</li> <li>Security</li> <li>Search</li> <li>Reporting</li> <li>InTouch Web Client Access</li> <li>Sentinel System Monitor</li> <li>Sentinel Manager</li> <li>Alert Email Server</li> </ul> | Email Server Configuration (O<br>To receive Email alerts from<br>(Simple Mail Transport Proto<br>get these details.<br>You can enter the details, no<br>web interface.<br>Enter Email server details<br>Enter Email server details<br>Enter Email server details<br>SMTP Server Name or IP<br>SMTP Server Port<br>SMTP Server Secured<br>User Name<br>Password<br>From Email ID<br>Default Recipient Email ID | Optional) In Sentinel System Monitor, we need information abour your SMT tocol) Email server. You may need to consult with your Administr how in the form below, or enter them later through the Sentinel N ils later, in the Sentinel Manager web interface ils now EmailServerName or EmailServerIPAddress 465  Yes O No ServerAdminUserName *** sentinel@myplant.com |           | our your SMTP<br>ur Administrator to<br>he Sentinel Manager |
|                                                                                                    | Enter multiple Email IDs seperated by semicolon(;). Note: Enable Force Protocol Encryption for SQL Server to avoid information disclosure.                                                                                                    |                                                                                                    |           |                                                             |
|                                                                                                    |                                                                                                    | 71                                                                                                    |           |                                                             |
| c                                                                                                    | Configuration Messages                                                                                                    |                                                                                                    |           |                                                             |
| <                                                                                                    |                                                                                                    |                                                                                                    |           |                                                             |
| Refresh All Mes                                                                                                    | sages                                                                                                    |                                                                                                    | Configure | Close                                                       |

Se tutto è stato configurato correttamente possiamo avviare l'applicazione del Sentinel

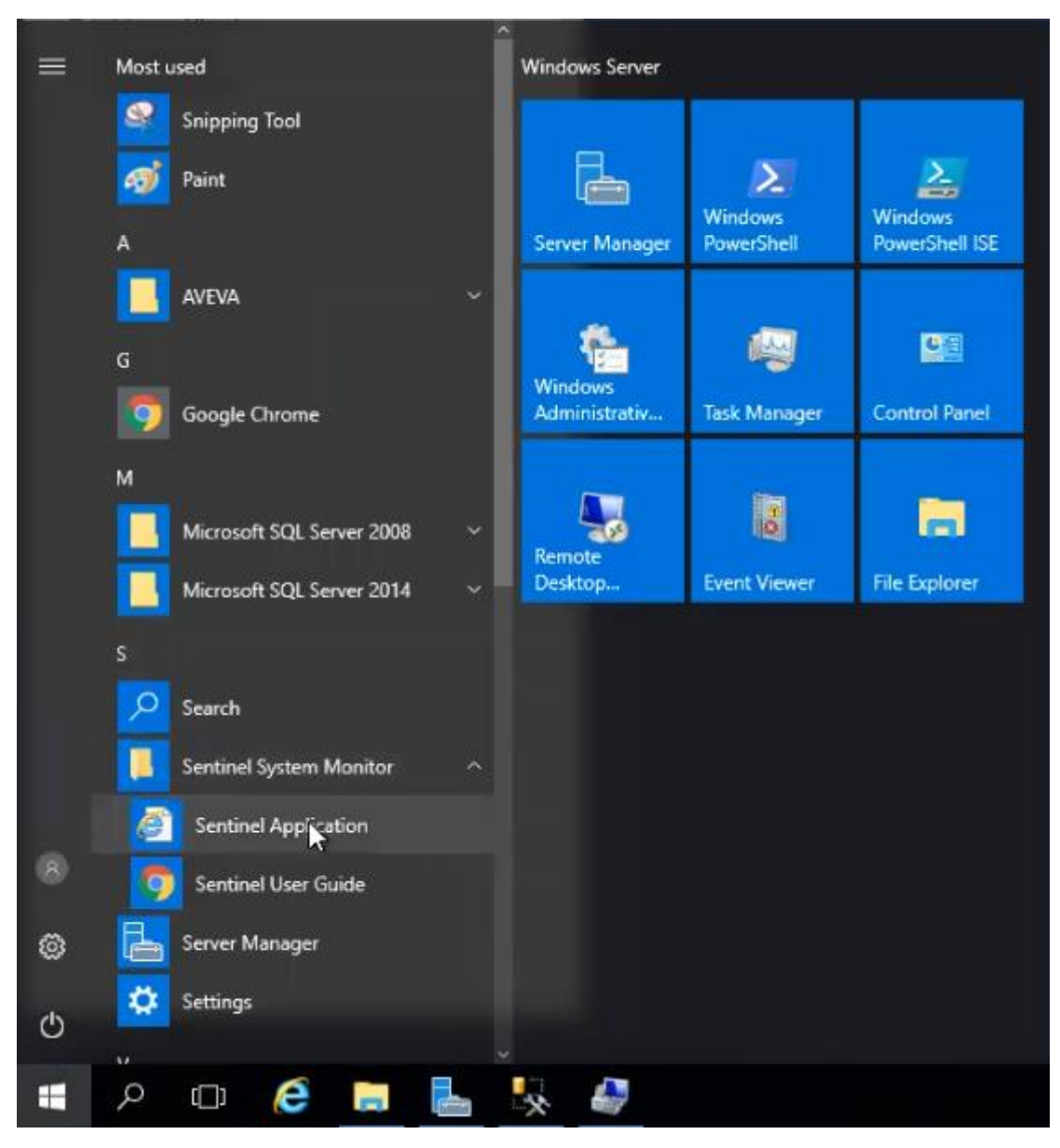

Inseriamo Username e Password dell'utente configurato nella pagina di login

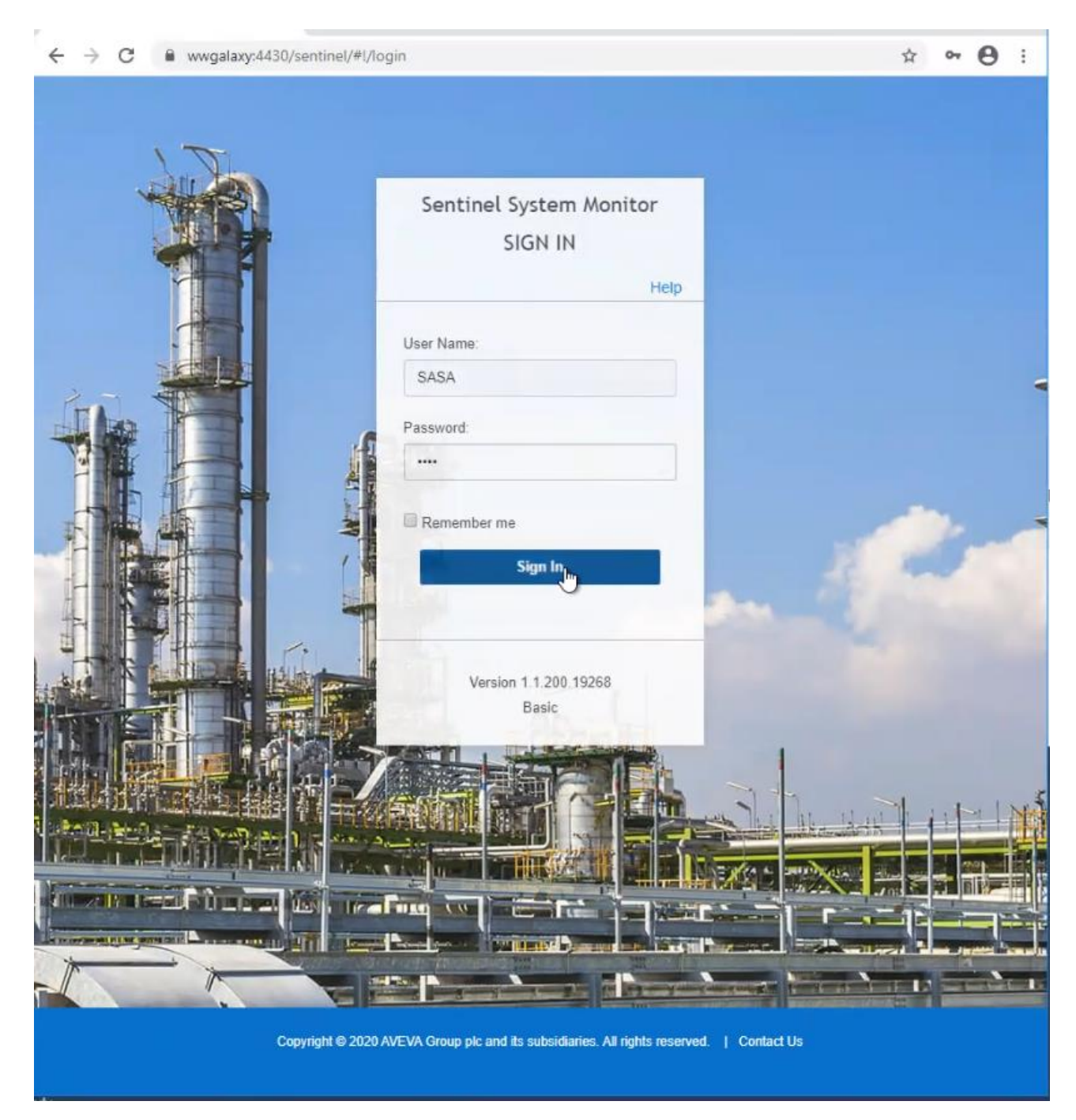

Ed entriamo nella dashboard principale

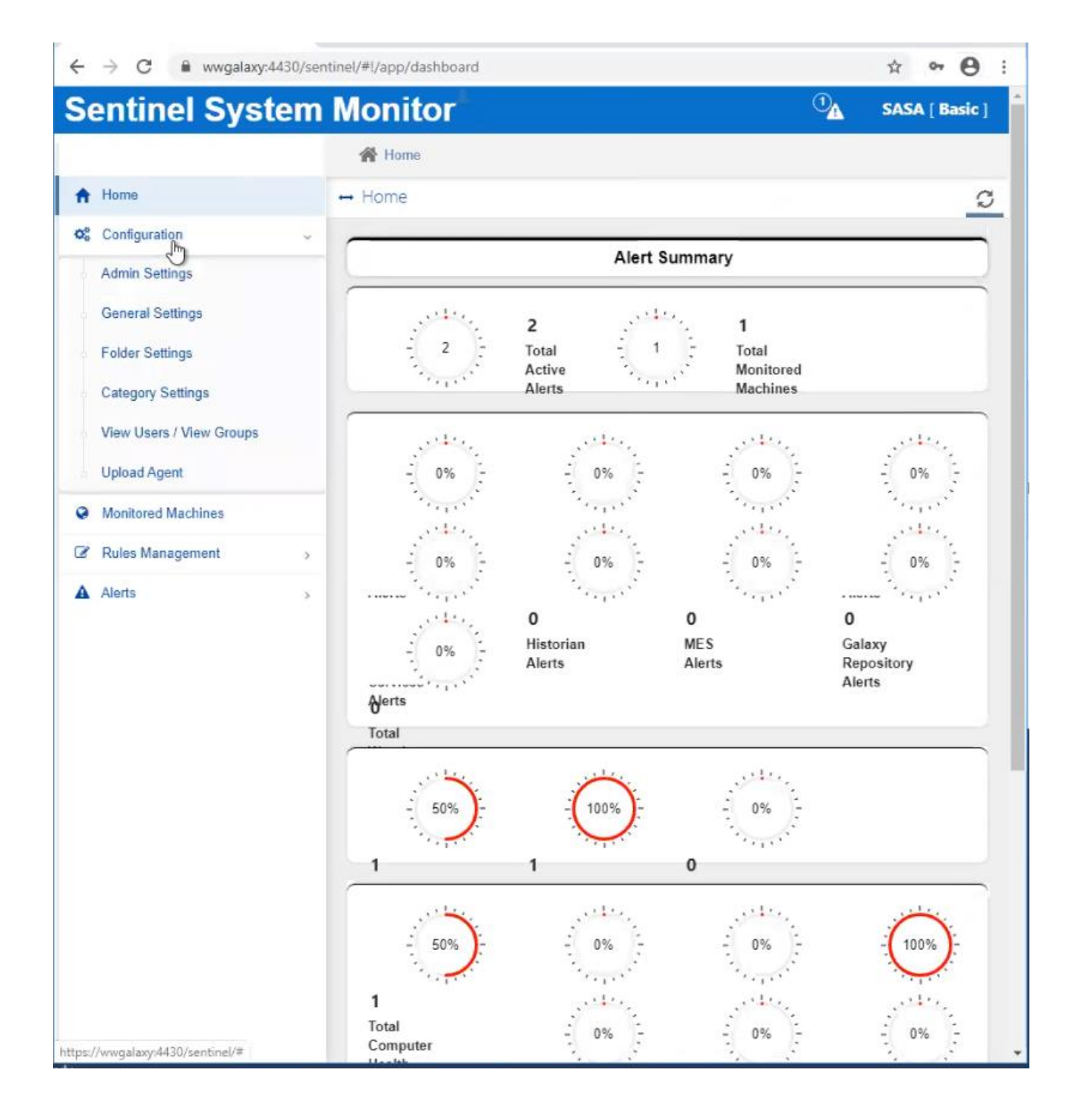

### Referenze

o Sentinel System Monitor User Guide

#### Autore: Francesco Pastore

#### Disclaimer

Il presente documento è fornito a scopo di esempio e non sostituisce la documentazione AVEVA o Microsoft. L'applicazione di quanto contenuto, in un preciso ambito applicativo, deve essere sempre validata da un tecnico Wonderware. La documentazione rilasciata da AVEVA resta il riferimento tecnico ufficiale da seguire: <u>softwaresupport@aveva.com</u>. Wonderware Italia non si assume la responsabilità di un'applicazione scorretta di questo documento.